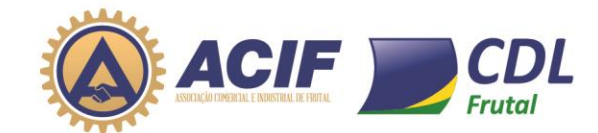

## Guia para Vaga de Emprego

Esse guia te ajudará a fazer o cadastro do seu currículo na base de dados da ACIF/CDL, e fazer a inscrição para vagas disponíveis.

#### Antes de começar a elaborar seu currículo:

- Seu currículo não ficará bom se for feito em 5 minutos. Reserve um tempo e faça ele com calma.

- Ao preencher o seu currículo, complete os campos disponíveis de forma clara e objetiva!

- Tenha em mãos todos os dados necessários, como datas de início e saída de empregos anteriores, informações acadêmicas, cursos e eventos em que participou.

- Procure escrever numa linguagem clara. Revise várias vezes para evitar erros de português.

## Seguir o passo a passo abaixo

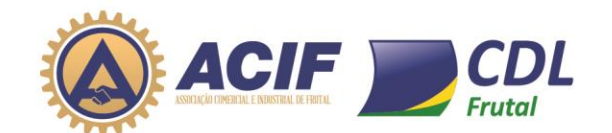

### Acessar o site da ACIF/CDL – www.acifcdlfrutal.com.br

Acessando o site, na página inicial do site você encontrará o campo vaga de emprego igual a imagem abaixo.

Clicando no link da vaga de emprego, será aberto outra página para onde será direcionado o cadastro de currículo e vaga de emprego.

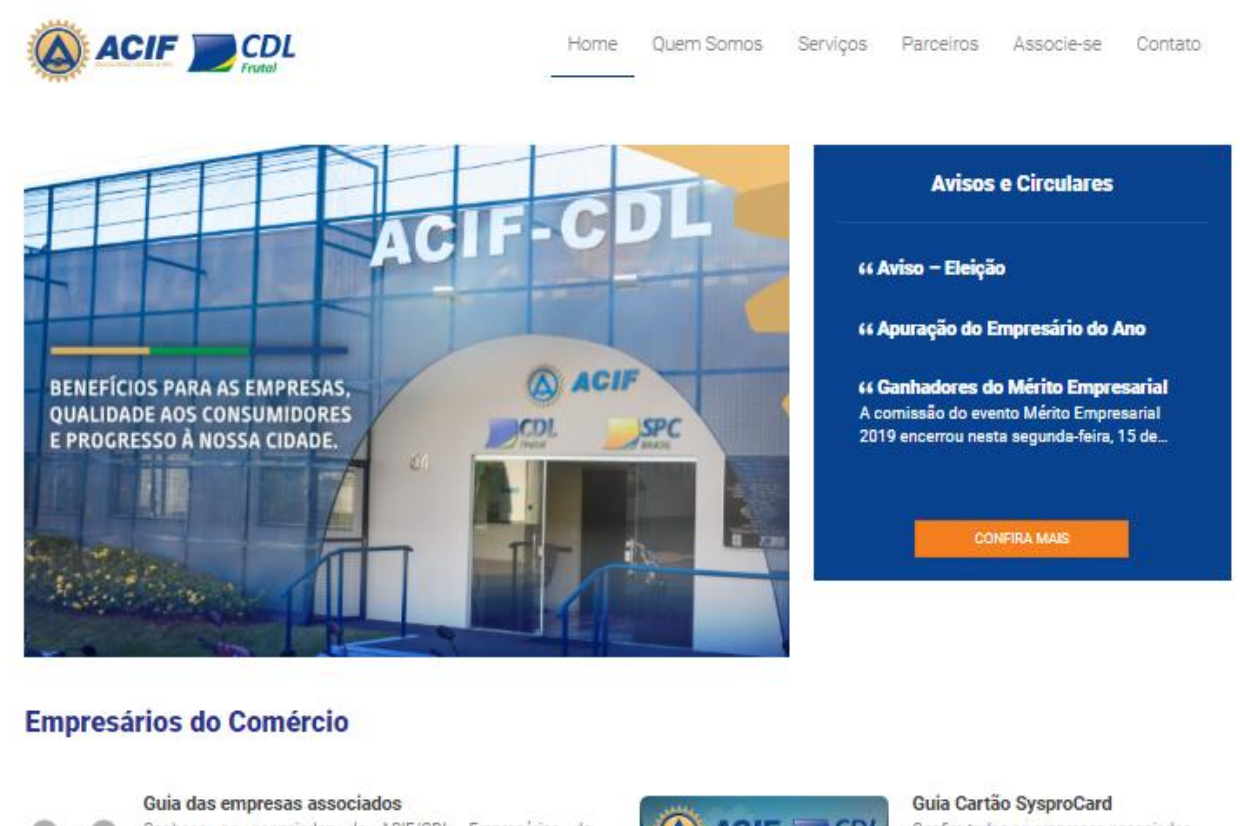

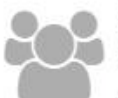

Conheça os associados da ACIF/CDL. Empresários do comércio varejista e atacadista, os industriais, os banqueiros, os agropecuaristas, os profissionais liberais, os prestadores de servicos e empresas do ramo.

SAIBA MAIS

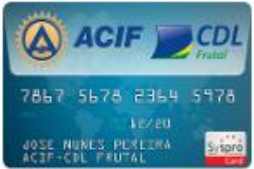

Confira todas as empresas associadas

que passam o cartão SysproCard.

SAIBA MAIS

## VAGAS DE EMPREGO Cadastre seu currículo aqui!

Faça sua inscrição e acompanhe todas as vagas disponíveis.

acifcdl@acifcdlfrutal.com.br | www.acifcdlfrutal.com.br | 34 3421-6300 | Av. Brasília, 54 | Frutal/MG fb.com/acifcdlfrutalmg | instagram.com/acifcdlfrutal

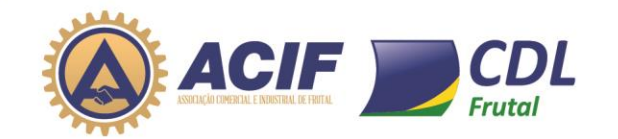

#### 1º Passo é cadastrar o seu Dados.

Clicar no campo cadastre-se, como mostra a imagem abaixo.

|                  | ASSOCIACAO COMERCIAL E INDUSTRIAL DE FRUTA                                        | ۱L                                                             |                                                  |           |
|------------------|-----------------------------------------------------------------------------------|----------------------------------------------------------------|--------------------------------------------------|-----------|
| ACIF COL         | AV. BRASÍLIA, 54, CENTRO, Frutal-IMG, CEP 38200-000, Fone: 3434216300, Fax:       |                                                                |                                                  |           |
|                  |                                                                                   |                                                                |                                                  |           |
| Visualiza        | r todas as vagas                                                                  | pesqu                                                          | uisar vaga                                       | Q         |
| vagas            | O clique aqui e fa base de currícu                                                | Cadastre-se Já sou o<br>aça parte da nossa<br>los agora mesmo! | cadastrado Esqueci minha s<br>CPF/E-mail Senha   | enha      |
| Vagas            | por Área de Interesse                                                             | Vagas por tipo de C                                            | Contrato                                         |           |
| OUTRAS           | S 0                                                                               | NÃO INFORMADO                                                  | 0 INDIFERENTE                                    | 0         |
|                  |                                                                                   | EFETIVO/CLT                                                    | 0 PESSOA JURÍDICA                                | 0         |
|                  |                                                                                   | FREELANCER                                                     | 0 AUTÔNOMO                                       | 0         |
|                  |                                                                                   | TEMPORÁRIO                                                     | 0 ESTAGIÁRIO                                     | 0         |
|                  |                                                                                   | TREINEE                                                        | 0 DOMÉSTICO                                      | 0         |
|                  |                                                                                   | COOPERADO                                                      | 0 REPRESENTANTE                                  | 0         |
| (ne              |                                                                                   |                                                                |                                                  |           |
|                  | 1º Passo cadastrar os dados pessoais para                                         | ter acesso ao sistem                                           | a.                                               |           |
|                  | m                                                                                 |                                                                |                                                  |           |
|                  |                                                                                   |                                                                |                                                  |           |
| Após você clicar | no campo <b>Cadastre – se</b> abrirá uma                                          | página igual a                                                 | a imagem abaixo.                                 |           |
|                  |                                                                                   |                                                                |                                                  |           |
| acifcdl@         | <b>acifcdlfrutal.com.br   www.acifcdlfrutal.c</b><br>fb.com/acifcdlfrutalma   ins | <b>om.br   34 3421-e</b><br>staaram.com/acifi                  | <b>6300   Av. Brasília, 54   I</b><br>Ecdlfrutal | Frutal/MG |

|                                 | ASSOCIACA                                                                                                    | COMERCIAL E INDUS                                                                                | IRIAL DE FRUIAL                                                                                                    |                                             |                                                |        |
|---------------------------------|----------------------------------------------------------------------------------------------------|--------------------------------------------------------------------------------------------------|----------------------------------------------------------------------------------------------------|---------------------------------------------|------------------------------------------------|--------|
|                                 | AV. BRASÍLIA, 54, CEI                                                                                                    | TRO, Frutal-MG, CEP 38200-000, Fone:                                                             | : 3434216300, Fax:                                                                                                    |                                             |                                                | _      |
|                                 |                                                                                                    |                                                                                                  |                                                                                                    |                                             |                                                |        |
|                                 | Visualizar todas as vaga                                                                                                    | 3                                                                                                |                                                                                                    | pesquisar vaga                              |                                                | Q      |
|                                 | <b>O</b><br>vagas de empregos dispon                                                                                                    | veis                                                                                             | Cadastre-se<br>Clique aqui e faça parte da nossa<br>base de currículos agora mesmo!                                                                                                    | Já sou cadastrado                           | Esqueci minha senha                            | a<br>Đ |
|                                 | Cadastro                                                                                                    |                                                                                                  |                                                                                                    |                                             |                                                |        |
|                                 | Para iniciar o cadastro, por favor<br>CPF:                                                                                                    | nforme seu CPF no campo abaixo e                                                                 | aguarde alguns instantes!                                                                                                    | $\leq$                                      | ן                                              |        |
|                                 |                                                                                                    |                                                                                                  |                                                                                                    |                                             |                                                |        |
| ara Inicar o c                  | adastro, por favor                                                                                                    | informe seu CPF                                                                                  | E no campo informado                                                                                                    | acima e aguard                              | e alguns insta                                 | ntes!  |
| ara Inicar o c<br>pós o reconh  | adastro, por favor                                                                                                    | informe seu CPF<br>CPF, abrirá uma r                                                             | <sup>F</sup> no campo informado<br>página igual a imagem                                                                                                    | acima e aguard<br>abaixo.                   | e alguns insta                                 | ntes!  |
| ara Inicar o c<br>pós o reconh  | adastro, por favor                                                                                                    | informe seu CPF<br>CPF, abrirá uma p                                                             | <sup>7</sup> no campo informado<br>página igual a imagem                                                                                                    | acima e aguard<br>abaixo.                   | e alguns insta                                 | ntes!  |
| ara Inicar o c<br>spós o reconh | ecimento do seu (<br>ASSOCIACAO O<br>AN BRASILIA, 54, CENTRO                                                                                                    | informe seu CPF<br>CPF, abrirá uma p<br>OMERCIAL E INDUSTF<br>Frutal-MG, CEP 38200-000, Fore: 34 | <sup>F</sup> no campo informado<br>página igual a imagen<br>RIAL DE FRUTAL                                                                                                    | acima e aguard<br>abaixo.                   | e alguns insta                                 | ntes!  |
| ara Inicar o c<br>pós o reconh  | eadastro, por favor<br>ecimento do seu (<br>ASSOCIACAO C<br>AV BRASILIA, 54, CENTRO<br>Visualizar todas as vagas                                                                                                    | informe seu CPF<br>CPF, abrirá uma p<br>OMERCIAL E INDUSTF                                       | <sup>F</sup> no campo informado<br>página igual a imagen<br>RIAL DE FRUTAL<br>134216300.Fac                                                                                                    | acima e aguard<br>abaixo.<br>pesquisar vaga | e alguns insta                                 | ntes!  |
| ara Inicar o c                  | ecimento do seu (<br>ASSOCIACAO O<br>ASSOCIACAO O<br>ASSOCIACAO O<br>AV BRASILA 54 CENTRO<br>Visualizar todas as vagas<br>0<br>vagas de empregos disponíveis                                                                                                    | informe seu CPF<br>CPF, abrirá uma p<br>OMERCIAL E INDUSTR<br>Frutal-MG, CEP 38200-000, Fore: 34 | F no campo informado<br>página igual a imagem<br>RIAL DE FRUTAL<br>134216300, Fac<br>Cadastre-se<br>Cadastre-se<br>Clique aqui e faça parte da nossa<br>base de currículos agora mesmo!                                                                                                    | acima e aguard<br>abaixo.<br>pesquisar vaga | e alguns instar<br>Esqueci minha sent<br>Senha | ntes!  |
| ara Inicar o c<br>pós o reconh  | eadastro, por favor<br>lecimento do seu (<br>ASSOCIACAO O<br>AV BRASILIA, 54, CENTRO<br>Visualizar todas as vagas<br>Visualizar todas as vagas                                                                                                    | informe seu CPF<br>CPF, abrirá uma p<br>OMERCIAL E INDUSTF<br>Frutal-MG, CEP 38200-000, Fore: 34 | F no campo informado<br>oágina igual a imagen<br>RIAL DE FRUTAL<br>134216300, Fax:<br>Cadastre-se<br>Clique aqui e faça parte da nossa<br>base de currículos agora mesmo!                                                                                                    | acima e aguard<br>abaixo.<br>pesquisar vaga | e alguns instar<br>Esqueci minha sen           | ntes!  |
| ara Inicar o c<br>spós o reconh | ecimento do seu (<br>ASSOCIACAO O<br>ASSOCIACAO O<br>ASSOCIACAO O<br>AN BRASILIA 54, CENTRO<br>Visualizar todas as vagas<br>Vagas de empregos disponíveis<br>Cadastro<br>ara iniciar o cadastro, por favor info                                                                                                    | informe seu CPF<br>CPF, abrirá uma p<br>OMERCIAL E INDUSTF<br>Frutal-MG, CEP 38200-000, Fore: 34 | F no campo informado<br>página igual a imagem<br>RIAL DE FRUTAL<br>134216300. Fac:<br>Cadastre-se<br>Cadastre-se<br>Clique aqui e faça parte da nossa<br>base de currículos agora mesmo!                                                                                                    | acima e aguard<br>abaixo.<br>pesquisar vaga | e alguns instar<br>Esqueci minha sent<br>Senha | ntes!  |
| ara Inicar o c<br>pós o reconh  | ecimento do seu (<br>ASSOCIACAO O<br>ASSOCIACAO O<br>AV BRASILIA, 54, CENTRO<br>Visualizar todas as vagas<br>Visualizar todas as vagas<br>Cadastro<br>ara iniciar o cadastro, por favor info<br>PF:                                                                                                    | informe seu CPF<br>CPF, abrirá uma p<br>OMERCIAL E INDUSTF<br>Frutal-MG, CEP 38200-000, Fore: 34 | F no campo informado<br>página igual a imagem<br>RIAL DE FRUTAL<br>134216300, Fac<br>Cadastre-se<br>Clique aqui e faça parte da nossa<br>base de currículos agora mesmo!                                                                                                    | acima e aguard<br>abaixo.                   | e alguns instar<br>Esqueci minha sen           | ntes!  |
| ara Inicar o c<br>pós o reconh  | ecimento do seu (<br>ASSOCIACAO O<br>ASSOCIACAO O<br>ASSOCIACAO O<br>AV BRASILIA, 54, CENTRO<br>Visualizar todas as vagas<br>Vagas de empregos disponíveis<br>Cadastro<br>ara iniciar o cadastro, por favor info<br>PF:<br>111.111.111-11                                                                                                    | informe seu CPF<br>CPF, abrirá uma p<br>OMERCIAL E INDUSTF<br>Frutal-MG, CEP 38200-000, Fone: 34 | F no campo informado<br>página igual a imagem<br>RIAL DE FRUTAL<br>(34216300, Fax:<br>Cadastre-se<br>Cique aqui e faça parte da nossa<br>base de currículos agora mesmo!<br>uarde alguns instantes!                                                                                           | acima e aguard<br>abaixo.                   | e alguns instar<br>Esqueci minha sent          | ntes!  |
| ara Inicar o c<br>spós o reconh | ecimento do seu (<br>ASSOCIACAO O<br>ASSOCIACAO O<br>ASSOCIACAO O<br>AV BRASILIA 54, CENTRO<br>Visualizar todas as vagas<br>Visualizar todas as vagas<br>O<br>vagas de empregos disponíveis<br>Cadastro<br>ara iniciar o cadastro, por favor info<br>PF:<br>111.111.111.111.11<br>ione:<br>ep: Endereço:<br>selecione ©Q                                                                                                    | informe seu CPF<br>CPF, abrirá uma p<br>OMERCIAL E INDUSTF<br>Frutal-MG, CEP 38200-000, Fore: 34 | F no campo informado<br>página igual a imagem<br>RIAL DE FRUTAL<br>34216300, Fax:<br>Clique aqui e faça parte da nossa<br>base de currículos agora mesmo!                                                                                                    | acima e aguard<br>abaixo.<br>pesquisar vaga | e alguns instar                                | ntes!  |
| ara Inicar o c<br>spós o reconh | ecimento do seu (<br>ASSOCIACAO O<br>ASSOCIACAO O<br>ASSOCIACAO | informe seu CPF<br>CPF, abrirá uma p<br>OMERCIAL E INDUSTF<br>Frutal-MG, CEP 38200-000, Fore: 34 | F no campo informado<br>página igual a imagem<br>RIAL DE FRUTAL<br>34216300, Fax:<br>Cadastre-se<br>Clique aqui e faça parte da nossa<br>base de currículos agora mesmol<br>uarde alguns instantes!                                                                                           | acima e aguard<br>abaixo.                   | e alguns instar                                | ntes!  |
| ara Inicar o c<br>pós o reconh  | ecimento do seu (<br>ASSOCIACAO O<br>ASSOCIACAO O<br>ASSOCIACAO O<br>AV BRASILIA 54, CENTRO<br>Visualizar todas as vagas<br>Visualizar todas as vagas<br>O<br>vagas de empregos disponíveis<br>Cadastro<br>ara iniciar o cadastro, por favor info<br>III.111.111-11<br>come:<br>ep:<br>elecione<br>elecione<br>elecione<br>elecione:<br>cadastro                                                                                                    | informe seu CPF<br>CPF, abrirá uma p<br>OMERCIAL E INDUSTF<br>Frutal-MG, CEP 38200-000, Fone: 34 | F no campo informado<br>página igual a imagem<br>RIAL DE FRUTAL<br>34216300, Fax:<br>Cadastre-se<br>Clique aqui e faça parte da nossa<br>base de currículos agora mesmol<br>uarde alguns instantes!                                                                                           | acima e aguard<br>abaixo.                   | e alguns instar                                | ntes!  |
| ara Inicar o c<br>.pós o reconh | adastro, por favor<br>ecimento do seu (<br>ASSOCIACAO (<br>ASSOCIACAO (<br>AV. BRASÍLIA, 54, CENTRO<br>Visualizar todas as vagas<br>Visualizar todas as vagas<br>Vagas de empregos disponíveis<br>Cadastro<br>ara iniciar o cadastro, por favor info<br>pF:<br>111.111.111.111.11<br>come:<br>ep:<br>selecione<br>elecione<br>elecione                                                                                                    | informe seu CPF CPF, abrirá uma p OMERCIAL E INDUSTF Frutal-MG, CEP 38200-000, Fone: 34          | F no campo informado<br>página igual a imagem<br>RIAL DE FRUTAL<br>34216300, Fac:<br>Cadastre-se<br>Clique aqui e faça parte da nossa<br>base de currículos agora mesmo!<br>uarde alguns instantes!                                                                                           | acima e aguard<br>abaixo.                   | e alguns instar                                | ntes!  |
| ara Inicar o c<br>.pós o reconh | adastro, por favor<br>eccimento do seu (<br>ASSOCIACAO O<br>ASSOCIACAO O<br>AV. BRASILIA, 54, CENTRO<br>Visualizar todas as vagas<br>(<br>Visualizar todas as vagas<br>(<br>Visualizar todas as vagas)<br>(<br>vagas de empregos disponíveis<br>cadastro<br>ara iniciar o cadastro, por favor info<br>PF:<br>111.111.111.111.11<br>()<br>tome:<br>cep:<br>celecione<br>celecione<br>ce                                                                                                    | informe seu CPF CPF, abrirá uma p OMERCIAL E INDUSTF Frutal-MG, CEP 38200-000, Fore: 34          | F no campo informado<br>página igual a imagem<br>RIAL DE FRUTAL<br>34216300, Fac<br>Cadastre-se<br>Clique aqui e faça parte da nossa<br>base de currículos agora mesmo!<br>uarde alguns instantes!<br>complemento:<br>ssa base de currículos.<br>o ste e irá redirecioná-lo para o preenchima | acima e aguard<br>abaixo.                   | e alguns instar                                | ntes!  |

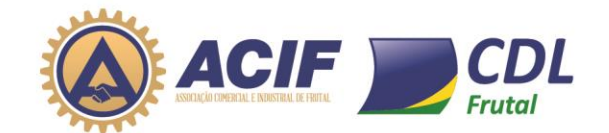

Na imagem acima preencher todos os campos.

Após preencher todos os dados clicar em CRIAR, como mostra na imagem acima.

Após clicando em CRIAR, será enviado um e-mail para sua caixa de e-mail, com Login e Senha. Conforme a imagem abaixo.

#### ASSOCIACAO COMERCIAL E INDUSTRIAL DE FRUTAL - Senha de acesso!!! Z

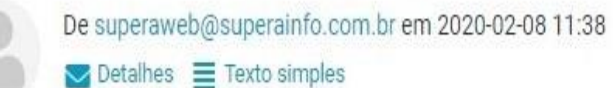

Prezado(a) GILMAR JOSE DA SILVA ,

Conforme solicitado, encaminhamos para seu e-mail a senha de acesso aos serviços da ASSOCIACAO COMERCIAL E INDUSTRIAL DE FRUTAL

Login: **111.111.111-11** Senha: **c9t7nreo** 

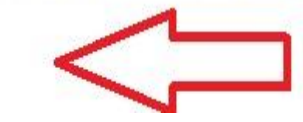

Com esse Login e senha você poderá fazer alteração no sistema para a senha que desejar.

Para fazer a modificação da senha, clicar em Alterar Senha conforme a imagem abaixo.

ASSOCIACAO COMERCIAL E INDUSTRIAL DE FRUTAL

AV. BRASÍLIA, 54, CENTRO, Frutal-MG, CEP 38200-000, Fone: 3434216300, Fax:

| Visualizar todas as vagas                                                               | q                           | esquisar vaga                    |                                       | ٩                |
|-----------------------------------------------------------------------------------------|-----------------------------|----------------------------------|---------------------------------------|------------------|
| O<br>vagas de empregos disponíveis                                                      |                             | Alterar E<br>Senha Cu            | Editar<br>Imprimir<br>Currículo Vagas | <b>F</b><br>Sair |
| Vagas por <b>Área de Interesse</b>                                                      | Vagas por tipo o            | de Contrato                      |                                       |                  |
| OUTRAS 0                                                                                | NÃO INFORMADO               | 0                                | INDIFERENTE                           | 0                |
|                                                                                         | EFETIVO/CLT                 | 0                                | PESSOA JURÍDICA                       | 0                |
|                                                                                         | FREELANCER                  | 0                                | AUTÓNOMO                              | 0                |
|                                                                                         | TEMPORÁRIO                  | 0                                | ESTAGIÁRIO                            | 0                |
|                                                                                         | TREINEE                     | 0                                | DOMÉSTICO                             | 0                |
|                                                                                         | COOPERADO                   | 0                                | REPRESENTANTE                         | 0                |
| <b>acifcdl@acifcdlfrutal.com.br   www.acifcdlfrutal</b> .<br>fb.com/acifcdlfrutalma   i | <b>com.br   34 3421-630</b> | <b>0   Av. Brasílio</b><br>rutal | a, 54   Frutal/MG                     |                  |

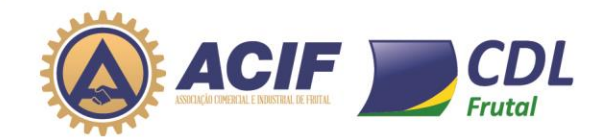

Em seguida aparecerá a tela, para colocar a **Senha Atual** que você recebeu por e-mail, e logo abaixo você colocará a **Nova Senha** e **Confirme Senha** e clique em Alterar, conforme a imagem abaixo.

| Visualizar todas as vagas                                                                                                    |                                                                                                    |                                                                                                    |                                                   | pesquis | ar vaga                                              |                                  |                                                                     |                 | Q        |
|----------------------------------------------------------------------------------------------------|----------------------------------------------------------------------------------------------------|----------------------------------------------------------------------------------------------------|---------------------------------------------------|---------|------------------------------------------------------|----------------------------------|---------------------------------------------------------------------|-----------------|----------|
| 0                                                                                                    | GILMAR                                                                                                    | R JOSE DA SILVA                                                                                                    |                                                   | 6       |                                                      |                                  | <b>_</b>                                                            |                 | <b>F</b> |
| V<br>vagas de empregos disponíveis                                                                                                    | gilma 2                                                                                                    | a Alteração de senha                                                                                                    |                                                   | Alter   | rar E                                                | ditar                            | Imprimir                                                            | Minhas          | Sair     |
| Vagaa par Áraa do Intere                                                                                                    | S                                                                                                    | enha Atual:                                                                                                    |                                                   | Cor     | atrato                                               | medio                            | Curriculo                                                           | vayas           |          |
| vagas por Area de Intere                                                                                                    | N                                                                                                    | ova senha:                                                                                                    |                                                   |         | παιο                                                 |                                  |                                                                     |                 | _        |
| OUTRAS                                                                                                    |                                                                                                    | onfirme Senha:                                                                                                    |                                                   |         | 0                                                    | IND                              |                                                                     |                 | 0        |
|                                                                                                    |                                                                                                    |                                                                                                    |                                                   |         | 0                                                    | AU                               |                                                                     |                 |          |
|                                                                                                    |                                                                                                    | imite máximo de 8 caracteres ;                                                                                                    | ara nova senha.                                   |         | 0                                                    | EST                              | TAGIÁRIO                                                            |                 |          |
|                                                                                                    |                                                                                                    |                                                                                                    | Alterar                                           | ar      | 0                                                    | DO                               | MÉSTICO                                                             |                 | 0        |
|                                                                                                    | _                                                                                                    |                                                                                                    | COUPERADO                                         |         | 0                                                    | RE                               | PRESENTANTE                                                         |                 | 0        |
| Após clicar em Alteran<br>ASSOCIACAO COM<br>AV. BRASÍLIA, 54, CENTRO, Frut                                                                                                    | e aparecéra a in<br>ERCIAL E INDU                                                                                                    | magem abaixo co<br>ISTRIAL DE FRUTA<br>me: 3434216300, Fax:                                                                                                    | onfirmando a tr                                   | roca da | a sent                                               | a.                               |                                                                     |                 |          |
| Após clicar em Alteran<br>ASSOCIACAO COM<br>AV. BRASÍLIA, 54, CENTRO, Frut                                                                                                    | r aparecéra a in<br>ERCIAL E INDU<br>a⊩MG, CEP 38200-000, Fo                                                                                              | magem abaixo co<br>ISTRIAL DE FRUTA<br>une: 3434216300, Fax:                                                                                                    | onfirmando a tr                                   | roca da | a senh                                               | a.                               |                                                                     |                 |          |
| Após clicar em Alteran<br>ASSOCIACAO COM<br>AV. BRASÍLIA, 54, CENTRO, Frut<br>ualizar todas as vagas                                                                               | r aparecéra a in<br>ERCIAL E INDU<br>a⊦MG, CEP 38200-000, Fo                                                                                              | magem abaixo co<br>ISTRIAL DE FRUTA<br>me: 3434216300, Fax:                                                                                                    | onfirmando a tr                                   | roca da | a senh                                               | a.                               |                                                                     |                 | )        |
| Após clicar em Alteran<br>ASSOCIACAO COM<br>AV. BRASÍLIA, 54, CENTRO, Frut<br>ualizar todas as vagas                                                                               | ERCIAL E INDU                                                                                                    | magem abaixo co<br>ISTRIAL DE FRUTA<br>me: 3434216300, Fax:                                                                                                    | onfirmando a tr                                   | roca da | a sent                                               | a.                               |                                                                     |                 |          |
| Após clicar em Alteran<br>ASSOCIACAO COM<br>AV. BRASÍLIA, 54, CENTRO, Frut<br>ualizar todas as vagas                                                                               | ERCIAL E INDU                                                                                                    | magem abaixo co<br>ISTRIAL DE FRUTA<br>one: 3434216300, Fax:<br>JOSE DA SILVA<br>Alteração de senha                                                                                                    | onfirmando a tr                                   | pesqui  | a senh<br>isar vag                                   | a.                               |                                                                     | Minhas          |          |
| Após clicar em Alteran<br>ASSOCIACAO COM<br>AV. BRASÍLIA, 54, CENTRO, Frut<br>ualizar todas as vagas                                                                               | ERCIAL E INDU                                                                                                    | magem abaixo co<br>ISTRIAL DE FRUTA<br>one: 3434216300, Fax:<br>JOSE DA SILVA<br>Alteração de senha<br>nha Atual:                                                                                                    | onfirmando a tr                                   | pesqui  | a senh                                               | a.<br>a                          | Imprimir<br>Currículo                                               | Minhas<br>Vagas |          |
| Após clicar em Alteran<br>ASSOCIACAO COM<br>AV. BRASÍLIA, 54, CENTRO, Frut<br>ualizar todas as vagas<br>0<br>vagas de empregos disponíveis<br>gas por <b>Área de Interes</b>       | ERCIAL E INDU                                                                                                    | magem abaixo co<br>ISTRIAL DE FRUTA<br>one: 3434216300, Fax:<br>JOSE DA SILVA<br>Alteração de senha<br>nha Atual:                                                                                                    | onfirmando a tr                                   | pesqui  | a senh<br>isar vaç                                   | ia.<br>Ia<br>Editar<br>Currículo | Imprimir<br>Currículo                                               | Minhas<br>Vagas | ) C      |
| Após clicar em Alteran<br>ASSOCIACAO COM<br>AV. BRASÍLIA, 54, CENTRO, Frut<br>ualizar todas as vagas<br>O<br>vagas de empregos disponíveis<br>cas por Área de Interess             | ERCIAL E INDU<br>BI-MG, CEP 38200-000, Fo<br>GILMAR<br>gitma & G<br>SENHA ENVIADA PO                                                                      | magem abaixo co<br>ISTRIAL DE FRUTA<br>one: 3434216300, Fax:<br>JOSE DA SILVA<br>Alteração de senha<br>nha Atual:                                                                                                    | onfirmando a tr                                   | pesqui  | a senh                                               | a.                               | Indiferente                                                         | Minhas<br>Vagas |          |
| Após clicar em Alteran<br>ASSOCIACAO COM<br>AV. BRASÍLIA, 54, CENTRO, Frut<br>ualizar todas as vagas<br>Vagas de empregos disponíveis<br>gas por Área de Interess<br>OUTRAS        | ERCIAL E INDU<br>BLMG, CEP 38200-000, Fo<br>BLMG, CEP 38200-000, Fo<br>BLMAR<br>GILMAR<br>GILMAR<br>Ser<br>SENHA ENVIADA PO<br>Senha alte<br>Registro da  | magem abaixo co<br>ISTRIAL DE FRUTA<br>ISTRIAL DE FRUTA<br>IN Atual:<br>IN Atual:<br>IN Atu | onfirmando a tr                                   | pesqui  | a senh                                               | a.                               |                                                                     | Minhas<br>Vagas |          |
| Após clicar em Alteran<br>ASSOCIACAO COM<br>AV. BRASÍLIA, 54, CENTRO, Frut<br>ualizar todas as vagas<br>Vagas de empregos disponíveis<br>gas por Área de Interess<br>OUTRAS 0      | ERCIAL E INDU<br>ALMG, CEP 38200-000, Fo<br>ALMG, CEP 38200-000, Fo<br>GILMAR<br>gilma & A<br>Ser<br>SENHA ENVIADA PO<br>Senha alte<br>Registro da        | magem abaixo co<br>ISTRIAL DE FRUTA<br>one: 3434216300, Fax:<br>JOSE DA SILVA<br>Alteração de senha<br>nha Atual:<br>DR E-MAIL!!!<br>rada com sucesso!<br>a alteração de senha enviada pa                                                                                                    | onfirmando a tr                                   | pesqui  | a senh<br>isar vag                                   | a.                               | INDIFERENTE<br>PESSOA JURÍDI                                        | Minhas<br>Vagas |          |
| Após clicar em Alteran<br>ASSOCIACAO COM<br>AV. BRASÍLIA, 54, CENTRO, Frut<br>ualizar todas as vagas<br>vagas de empregos disponíveis<br>gas por Área de Interess<br>outras o      | ERCIAL E INDU<br>ALMG, CEP 38200-000, Fo<br>BLMG, CEP 38200-000, Fo<br>GILMAR<br>GILMAR<br>GILMAR<br>Ser<br>SENHA ENVIADA PO<br>Senha alte<br>Registro da | magem abaixo co<br>ISTRIAL DE FRUTA<br>one: 3434216300, Fax:<br>JOSE DA SILVA<br>Alteração de senha<br>nha Atual:<br>DR E-MAIL!!!<br>rada com sucesso!<br>a alteração de senha enviada pu                                                                                                    | onfirmando a tr                                   | pesqui  | a senh                                               | a.                               | Imprimir<br>Currículo<br>INDIFERENTE<br>PESSOA JURÍDI<br>AUTÓNOMO   | Minhac<br>Vagas |          |
| Após clicar em Alteran<br>ASSOCIACAO COM<br>AV. BRASÍLIA, 54, CENTRO, Frut<br>ualizar todas as vagas<br>Vagas de empregos disponíveis<br>gas por Área de Interess<br>OUTRAS        | ERCIAL E INDU<br>ALMG, CEP 38200-000, Fo<br>ALMG, CEP 38200-000, Fo<br>GILMAR<br>GILMAR<br>GILMAR<br>Senha elte<br>Registro da                            | magem abaixo co<br>ISTRIAL DE FRUTA<br>one: 3434216300, Fax:<br>JOSE DA SILVA<br>Alteração de senha<br>oha Atual:<br>DR E-MAIL!!!<br>rada com sucesso!<br>a alteração de senha enviada pu                                                                                                    | onfirmando a tr                                   | pesqui  | a senh<br>isar vag<br>isar vag<br>terar<br>tal.com.b | Ia.                              | INDIFERENTE<br>PESSOA JURÍDI<br>AUTÓNOMO<br>ESTAGIÁRIO              | Minhas<br>Vagas |          |
| Após clicar em Alterad<br>ASSOCIACAO COM<br>AV. BRASÍLIA, 54, CENTRO, Frut<br>ualizar todas as vagas<br>0<br>vagas de empregos disponíveis<br>gas por Área de Interess<br>outras o | ERCIAL E INDU<br>ALMG, CEP 38200-000, Fo<br>BLMAR, CEP 38200-000, Fo<br>GILMAR<br>gilma & A<br>Ser<br>SENHA ENVIADA PO<br>Senha alte<br>Registro da       | magem abaixo co<br>ISTRIAL DE FRUTA<br>one: 3434216300, Fax:<br>JOSE DA SILVA<br>Alteração de senha<br>nha Atual:<br>DR E-MAIL!!!<br>rada com sucesso!<br>a alteração de senha enviada pr                                                                                                    | onfirmando a tr<br>L<br>ra o(s) e-mail(s) gilmar@ | pesqui  | a senh                                               | a.                               | INDIFERENTE<br>PESSOA JURÍDI<br>AUTÓNOMO<br>ESTAGIÁRIO<br>DOMÉSTICO | Minhac<br>Vagas |          |

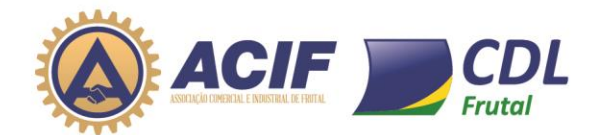

Ţ

| No campo Editar Currículo é onde você irá cadastrar seu currículo na Base de Dados da ACIF/C<br>conforme a imagem abaixo.<br>ASSOCIACAO COMERCIAL E INDUSTRIAL DE FRUTAL<br>AU BRASILA 54 CENTRO FINISHING CEP 3208-090 Fore: 354216300 Fac<br>Vesualizar todas as vagas<br>Vesualizar todas as vagas<br>Vagas por Área de Interesse<br>OUTRAS<br>OUTRAS<br>OUTRA                              | cria:            |
|----------------------------------------------------------------------------------------------------|------------------|
| ASSOCIACAO COMERCIAL E INDUSTRIAL DE FRUTAL<br>AU BRASILIA, S4, CENTRO, Frutal-MO. CEP 35200-000. Fore: 3434216500. Fac:<br>Visualizar todas as vagas<br>Visualizar todas as vagas<br>Vagas por Área de Interesse<br>OUTRAS<br>OUTRAS<br>OUT                 | DL,              |
| ASSOCIACAO COMERCIAL E INDUSTRIAL DE FRUTAL<br>AU BRASILIA, 54. CENTRO, Fratal-MAG, CEP 38200-000, Fore: 3434216300, Fax:                                                                                                    |                  |
| ASOCIACAO COMERCIAL E INDUSTRIAL DE FRUTAL<br>A BRAŜĹIA. 54. CENTRO, FrutaLMO, CEP 30200.000. Fore: 3434216300. Fac:<br>Veralizar todas as vagas<br>vagas de empregos disponíveis                                                                                                    |                  |
| AV BRASÎLA 54 CENTRO, Fruitel-MG, CEP 38200-000, Fone: 3434216300, Fax:                                                                                                    |                  |
| AV BRASILIA, S4, CENTRO, Futda-MG, CEP 38200-000, Fone: 3434216300, Fax:<br>Visualizar todas as vagas<br>Pesquisar vaga<br>Vagas de empregos disponíveis<br>Vagas por Área de Interesse<br>OUTRAS<br>OUTRAS<br>OUTRA |                  |
| Visualizar todas as vagas         P         Vagas de empregos disponíveis         Vagas por Àrea de Interesse         OUTRAS         OUTRAS                                                                                                    |                  |
| Visualizar todas as vagas<br>Pesquisar vaga<br>Pesquisar vaga<br>Pes                                                                                                    |                  |
| O       GILMAR JOSE DA SILVA         O       Alterar         Vagas de empregos disponíveis       Image: Curriculo Curriculo Curriculo Vagas         Vagas por Área de Interesse       Vagas por tipo de Contrato         OUTRAS       O         OUTRAS       O     <                                                                                                    | 0                |
| O       O                                                                                                    | 4                |
| Vagas por Área de Interesse       Vagas por tipo de Contrato         OUTRAS       0       0       INDERENTE         EFETIVOICLT       0       ESTAGIÁRIO       ESTAGIÁRIO         TREINEE       0       DOMÉSTICO       DOMÉSTICO         COOPERADO       0       REPRESENTANTE       Últimas vagas de emprego cadastradas         Não há registros para exibição       Não há registros para exibição       Distributiva de cadastradas                                                                                                    | <b>P</b><br>Sair |
| OUTRAS       0       INDERENTE         EFETIVOICLT       0       PERSOA JURÍDICA         FREELANCER       0       AUTÔNOMO         TEMPORÁRIO       0       ESTAGIÁRIO         OODERADO       0       REPRESENTANTE                                                                                                    |                  |
| EFETIVOICLT       0       PERSOA JURÍDICA         FREELANCER       0       AUTÓNOMO         TEMPORÁRIO       0       ESTAGIÁRIO         TREINEE       0       DOMÉSTICO         COOPERADO       0       REPRESENTANTE                                                                                                    | 0                |
| FREELANCER       0       AUTÓNOMO         TEMPORÁRIO       0       ESTAGIÁRIO         TREINEE       0       DOMÉSTICO         COOPERADO       0       REPRESENTANTE                                                                                                    | 0                |
| Últimas vagas de emprego cadastradas                                                                                                    | 0                |
| Últimas vagas de emprego cadastradas                                                                                                    | 0                |
| Últimas vagas de emprego cadastradas                                                                                                    | 0                |
| Últimas vagas de emprego cadastradas<br>Não há registros para exibição                                                                                                    | 0                |
| UITIMAS vagas de emprego cadastradas<br>Não há registros para exibição                                                                                                    |                  |
| Não há registros para exibição                                                                                                    |                  |
|                                                                                                    |                  |
|                                                                                                    |                  |

Clicando no Campo **Editar Currículo** igual a imagem acima você será direcionado para a página igual a imagem abaixo. <u>Preencher todos os campos e usar a barra de rolagem para preencher os outros</u> dados.

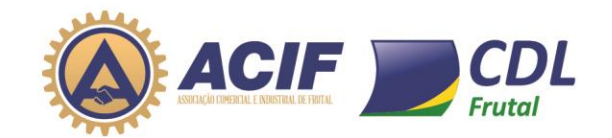

|                    | ASSOCIACAO COL<br>AV BRASILIA, 54, CENTRO, FR<br>Visualizar todas as vagas                                                                                                    | MERCIAL E INDUSTRIAL DE FRUTAL                         | pesquisar vaga                                                              | Q                          |
|--------------------|----------------------------------------------------------------------------------------------------|--------------------------------------------------------|-----------------------------------------------------------------------------|----------------------------|
|                    | 0<br>vagas de empregos disponíveis<br>Meu Currículo                                                                                                    | webers DE SOUZA MARTINS<br>webersouzamartins@gmail.com | Image: Alterar<br>SenhaImage: CurriculoAlterar<br>CurriculoImage: Curriculo | ir Minhas<br>Io Vagas Seir |
| Preenche           | Identificação                                                                                                    |                                                        | CPF:                                                                        | Usar a barra               |
| todos os<br>campos | Data Nascimento: Sexo:           Sexo:           Image: The second second s | Estado Civil: RG:<br>Casado(a)                         | Orgão emissor (RG): Data de Emissão (RG):                                   | de rolagem<br>para         |
|                    | Naturalidade:<br>selecione                                                                                                    | Nacionalidade: Religião:<br>∑Q Brasileiro ✔ selecione  | Fumante:<br>ເ⊗ີQ () ♥*                                                      | os campos a<br>baixo       |
| 5                  | Contato Telefone: Telefone Extra:                                                                                                    | Celular: E-mail:                                       | E-mails extras:<br>* separar com ;                                          |                            |
|                    | Endereço                                                                                                    |                                                        |                                                                             |                            |
|                    | Cep: Endereço:<br>38200-000 🚫 🔍 Bairro:                                                                                                    | Complemento:                                           | Cidade:                                                                     | Número:<br>*               |
|                    | Redes Sociais                                                                                                    |                                                        | Frutal                                                                      | ⊠Q MG                      |

Na imagem acima tem o campo onde você deverá colocar a sua foto para anexar ao currículo.

Baixando a Barra de Rolagem para baixo aparecerá as outras informações iguais a imagem abaixo.

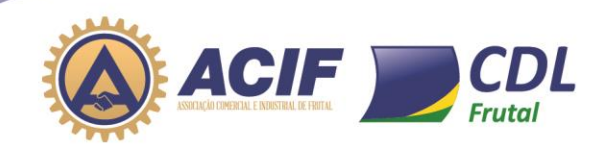

Em cada campo, clicar em Adcionar para colocar as informações necessárias.

|                                   | Remuneração/Objetivos Profissionais                                                |                                |
|-----------------------------------|------------------------------------------------------------------------------------|--------------------------------|
|                                   | Pretenção Salarial (R\$): Minimo Aceitável (R\$):                                  |                                |
|                                   | 0,00 ♀ 0,00 ♀<br>Objetivos Profissionais:                                          |                                |
|                                   | descreva, resumidamente, seus objetivos profissinais                               |                                |
|                                   |                                                                                    |                                |
|                                   | Disponibilidade                                                                    |                                |
|                                   | Viajar?: Trabalhar finais de semana?: Mudar-se de cidade?:                         | Usar a barra de                |
| Clicando em                       |                                                                                    | rolagem para                   |
| adicionar, você                   | Áreas de interesse                                                                 | preencher os                   |
| irá colocar as                    | 🕂 Adicionar 🧷 Editar 🗵 Excluir                                                     | campos a baixo                 |
| Informações<br>necessarias        | Áreas de interesse                                                                 |                                |
| necessarias                       |                                                                                    | $\langle \Box$                 |
|                                   |                                                                                    |                                |
|                                   |                                                                                    |                                |
| Clicando om                       | Cargos de interesse                                                                |                                |
| adicionar, você                   | 🗘 Adicionar 🖉 Editar 🔀 Excluir                                                     |                                |
| irá colocar as                    | Cargo de interesse                                                                 |                                |
| informações                       |                                                                                    |                                |
| necessarias                       |                                                                                    |                                |
|                                   | Tipo Curso Situação Instituição de ensino Turno Início Condusão                    |                                |
| Continuan                         | do utilizando a barra de rolagem para preencher os dados aparecerá a imagem abaixo | ).                             |
| Clicando em                       | Meu Currículo                                                                      |                                |
| adicionar, você<br>irá colocar as | Conhecimentos: Informática e Tecnologia                                            |                                |
| informações                       | Conhecimento                                                                       |                                |
| necessarias                       |                                                                                    |                                |
|                                   |                                                                                    |                                |
|                                   |                                                                                    |                                |
| clicando em<br>adicionar, você    | Conhecimentos: Outros                                                              |                                |
| irá colocar as                    | Conhecimento                                                                       |                                |
| necessarias                       |                                                                                    |                                |
|                                   |                                                                                    | Usar a barra de                |
|                                   |                                                                                    | rolagem para                   |
|                                   |                                                                                    | preencher os<br>campos a baixo |
|                                   | Idioma Nivel                                                                       |                                |
| Clicando em<br>adicionar, você    |                                                                                    | $\langle -$                    |
| irá colocar as                    |                                                                                    |                                |
| informações<br>necessarias 👞      | Experiência Profissional                                                           |                                |
|                                   | 🕂 Adicionar 🥒 Editar 🔀 Excluír                                                     |                                |

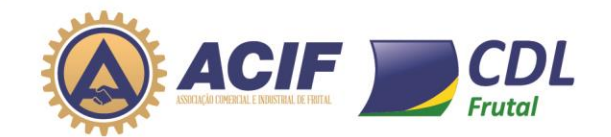

Continuando utilizando a barra de rolagem para preencher os dados, aparecerá a imagem abaixo.

#### Resumo

| Setor:                      | Última empresa:              | Último cargo que exerceu:    |
|-----------------------------|------------------------------|------------------------------|
| selecione                   |                              |                              |
| Anos de experiência:        | Disponibilidade para Início: | Nível atual de escolaridade: |
| ()                          | ()                           | selecione 🗸                  |
| Está empregado atualmente?: | Turno de preferência?:       |                              |
| ()                          | ()                           |                              |

#### Salvar alterações

Após todo o processo de cadastro de informação do seu currículo, estará pronto para candidatar a vaga da empresa que será disponibilizada.

# Confira abaixo o passo a passo para candidatar uma vaga de emprego.

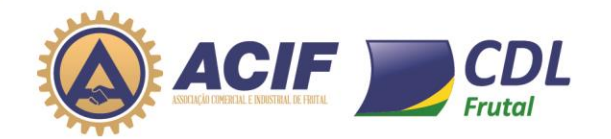

Sempre que tiver vaga de emprego aparecerá na **Vaga de Interesse** as vagas em aberto igual a imagem abaixo.

#### ASSOCIACAO COMERCIAL E INDUSTRIAL DE FRUTAL

AV. BRASÍLIA, 54, CENTRO, Frutal-MG, CEP 38200-000, Fone: 3434216300, Fax:

| Visualizar todas as vagas            |                                                                                     | pesquisar vaga        |                                | ٩      |
|--------------------------------------|-------------------------------------------------------------------------------------|-----------------------|--------------------------------|--------|
| 1<br>vagas de empregos disponíveis   | Cadastre-se<br>Clique aqui e faça parte da nossa<br>base de currículos agora mesmo! | Já sou cadastrado     | Esqueci minha ser              | ha     |
| Vagas por <b>Àrea de Interesse</b>   | Vagas por ti                                                                        | po de <b>Contrato</b> |                                |        |
| Secretárias 1 OUTRAS                 | 0 NÃO INFORMAE<br>EFETIVO/CLT                                                       | 0                     | INDIFERENTE<br>PESSOA JURÍDICA | 0      |
|                                      | FREELANCER                                                                          | 0                     | AUTÔNOMO                       | 0      |
|                                      | TEMPORÁRIO                                                                          | 0                     | ESTAGIÁRIO                     | 0      |
|                                      | TREINEE                                                                             | 0                     | DOMÉSTICO                      | 0      |
|                                      | COOPERADO                                                                           | 0                     | REPRESENTANTE                  | 0      |
| Últimas vagas de emprego cadastradas |                                                                                     |                       |                                | 200.00 |

Na imagem acima esta disponível a vaga de secretária, se você tiver interesse em concorrer a essa vaga clicar na vaga pretendida.

Após você clicar abrirá a página abaixo.

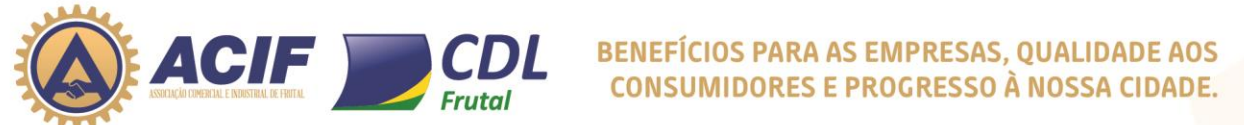

|                                                               | DMERCIAL E INDUSTRIAL DE FRUTA                                               | L                                                                     |                     |
|---------------------------------------------------------------|------------------------------------------------------------------------------|-----------------------------------------------------------------------|---------------------|
| AV. BRASÍLIA, 54, CENTRO,                                     | Frutal-MG, CEP 38200-000, Fone: 3434216300, Fax:                             |                                                                       |                     |
|                                                               |                                                                              |                                                                       |                     |
| Visualizar todas as vagas                                     |                                                                              | pesquisar vaga                                                        |                     |
| 1                                                             | Clique aqui e f                                                              | Cadastre-se Já sou cadastrado                                         | Esqueci minha senha |
| vagas de empregos disponíveis                                 | base de curríc                                                               | ulos agora mesmo!                                                     |                     |
| Filtrar Vagas                                                 | Vagas                                                                        |                                                                       |                     |
| Secretárias                                                   | Secretária (01)<br>Empresa contrata secretária para trabalhar de Segunda a 3 | Sexta - Feira.                                                        | P¢ 1000.00          |
| + Adicionar                                                   | Horário Comercial                                                            |                                                                       | + informações       |
| Categorias                                                    | Local: Frutal (MG)                                                           |                                                                       |                     |
| Cidade                                                        |                                                                              |                                                                       |                     |
| + Adicionar                                                   |                                                                              |                                                                       | $\wedge$            |
| Tipo de Contrato                                              |                                                                              |                                                                       |                     |
| Não informado                                                 |                                                                              |                                                                       |                     |
| Eresva Jurídica     Freelancer                                |                                                                              |                                                                       |                     |
| Autônomo<br>Temporário                                        |                                                                              |                                                                       |                     |
| Estagiário<br>Treinee                                         |                                                                              |                                                                       |                     |
| Doméstico<br>Cooperado                                        |                                                                              |                                                                       |                     |
| Bolsista                                                      |                                                                              |                                                                       |                     |
| Na imagem acima v<br>concorrer a vaga.<br>Você tendo interess | vai te mostrar todas as informa<br>se na vaga clicar em <b>+inform</b>       | ações de benefícios e n <mark>ecessida</mark><br>naçõ <mark>es</mark> | ide para            |
| Após clicar abrirá a                                          | página abaixo.                                                               |                                                                       |                     |
| ASSOCIACAO CO                                                 | MERCIAL E INDUSTRIAL DE FRUTA                                                | L                                                                     |                     |
| AV. BRASÍLIA 54. CENTRO F                                     | Frutal-MG, CEP 38200-000, Fone: 3434216300. Fax:                             |                                                                       |                     |
|                                                               |                                                                              |                                                                       |                     |
| Visualizar todas as vagas                                     |                                                                              | nesquisar vaga                                                        |                     |
| Housing to regus                                              |                                                                              | postaisai vaga                                                        |                     |
| 1                                                             | WEBER DE SOUZA MARTINS                                                       |                                                                       |                     |
| varas de empreses disponínsia                                 | webersouzamartins@gmail.com                                                  | Alterar Editar Im                                                     | primir Minhas       |
| vagas de empregos disponiveis                                 |                                                                              | Senha Currículo Cur                                                   | rículo Vagas Sair   |
| Secretária (01)                                               |                                                                              |                                                                       |                     |
| Descrição:<br>Empresa contrata secretária para traba          | alhar de Segunda a Sevta - Feira                                             |                                                                       |                     |
| Horário Comercial                                             | amar de Segunda a Sexta - Felid.                                             |                                                                       | Orallit             |
|                                                               |                                                                              |                                                                       | Canoloatar-se       |
| Cargo:<br>Secretárias - Secretária                            | Remuneração:                                                                 | Local:<br>Frutal (MG)                                                 |                     |
| Schelands - Secretaria                                        | N31.000.00                                                                   |                                                                       |                     |

R\$1.000,00 Turno: Não informado

Secretárias - Secretária

Tipo de Contrato:

Não informado

Requisitos Sexo: Todos Outros Requisitos:

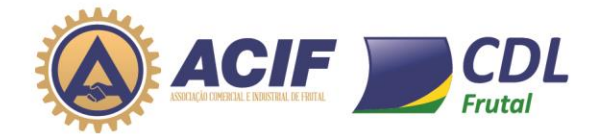

Após você ler todas as informações sobre a vaga pretendida e tiver interesse, clicar em **Candidatar – se** 

Após clicar em Candidatar-se aparecerá a imagem abaixo confirmando a sua inscrição.

Na Imagem abaixo você pode remover a sua inscrição para a vaga escolhida.

ASSOCIACAO COMERCIAL E INDUSTRIAL DE FRUTAL

AV. BRASÍLIA, 54, CENTRO, Frutal-MG, CEP 38200-000, Fone: 3434216300, Fax:

| Visualizar todas as vagas                                                    |                                                       | pesquisar v      | aga                                                 | Q                |
|------------------------------------------------------------------------------|-------------------------------------------------------|------------------|-----------------------------------------------------|------------------|
| 1<br>vagas de empregos disponíveis                                           | WEBER DE SOUZA MARTINS<br>webersouzamartins@gmail.com | Alterar<br>Senha | Editar<br>Currículo<br>Editar                       | <b>F</b><br>Sair |
| Secretaria (01)                                                              |                                                       |                  |                                                     |                  |
| Descrição:<br>Empresa contrata secretária para trabalha<br>Horário Comercial | r de Segunda a Sexta - Feira.                         |                  | Remover cand                                        | idatura          |
| Cargo:                                                                       | Remuneração:                                          | Local:           | Vaga já visualizada                                 |                  |
| Secretárias - Secretária<br>Tipo de Contrato:<br>Não informado               | R\$1.000,00<br>Turno:<br>Não informado                | Frutal (MG)      | Você se inscreveu<br>para concorrer a<br>esta vaga. |                  |

Obs. Lembrando que os currículos são enviados para a empresa fazer a seleção e a escolha dos mesmos, ela ficando responsável pela contratação.